# PENTAX K-7 ファームウェアのアップデート方法

## 準備するもの

### フォーマットされた弊社動作確認済の SD メモリーカード

市販の SD メモリーカード/ SDHC メモリーカード(以下 SD メモリーカード」と表記)を用意してください。

### システム環境を満たしたパソコン

Windows<sup>®</sup> XP(SP3 以降) / Windows<sup>®</sup> Vista / Windows<sup>®</sup> 7 / Windows<sup>®</sup> 8 Mac OS X 10.4 / 10.5 / 10.6 / 10.7 / 10.8

## アップデートする K-7 カメラとバッテリー D-LI90 または AC アダプターキット K-AC50J

バッテリー容量が少ない場合、「電池容量がたりないためアップデートを行えません」と画像モニター に表示されます。

ACアダプターキットK-AC50J(別売)を使用するか、十分に充電されたバッテリーを使用して ください。

[ご注意]

アップデート実行中にバッテリーの容量不足などによりカメラの電源が切れた場合、カメラが動作しなくなることがあります。その場合は保証期間内であっても有償修理となりますので、充分にご注意ください。

#### USB ケーブル I-USB7 またはメモリーカードリーダー/ライター

リコーイメージングホームページからファームウェアファイルをダウンロードして、次のいずれかの方法でSDメモ リーカードに保存するのに使用します。

- ・USB ケーブル I-USB7 でカメラとパソコンを USB 接続して SD メモリーカードにファームウェアファイル を保存する。
- ・メモリーカードリーダー/ライターまたは、SDメモリーカードスロットを使用して、SDメモリーカードに
   ファームウェアファイルを保存する。

## ファームウェアファイルをダウンロードして SD メモリーカードに保存します(Windows®の場合)

以降 K-7 の Windows®自己解凍形式ファイルを Windows®7 でダウンロードした場合で説明しています。

[1] リコーイメージングホームページからファームウェアファイルをダウンロードします。
 ダウンロードページ下の、 Windows<sup>®</sup>版「同意してダウンロードする」をクリックします。
 下図のような表示が出ますので「保存(S)」から「名前をつけて保存」をクリックしてください。

ricoh-imaging.co.jp から k7\_v11 w.exe (9.間 MB) を実行または保存しますか? 実行(R) 保存(S) ▼ キャンセル(C) ×

[2]「名前をつけて保存」ウインドウが開きますので、パソコン内の任意の場所を指定して「保存」をクリック します。

のちほど、このファイルを使用しますので、どこに保存したか必ず覚えておいてください。 下図は、デスクトップに保存する場合です。

「ダウンロードの完了」ウインドウが表示したら、「閉じる」を左でクリックします。

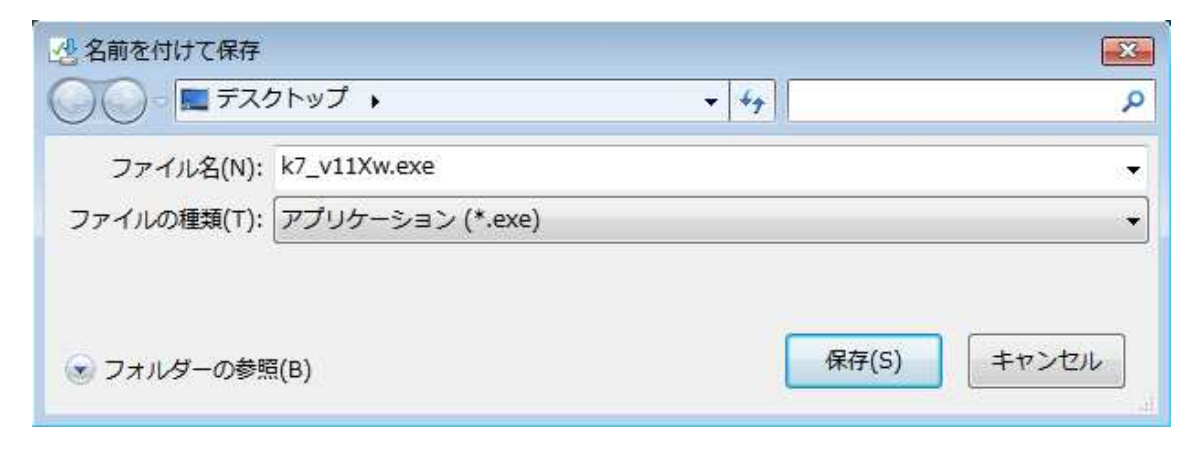

[3] 保存したファイルは自己解凍形式ファイルです。

右図のように電子レンジのような形をした ファイルとして表示されます。

解凍するにはダブルクリックします。

「セキュリティの警告」ウインドウが表示した 場合は「実行」をクリックします。

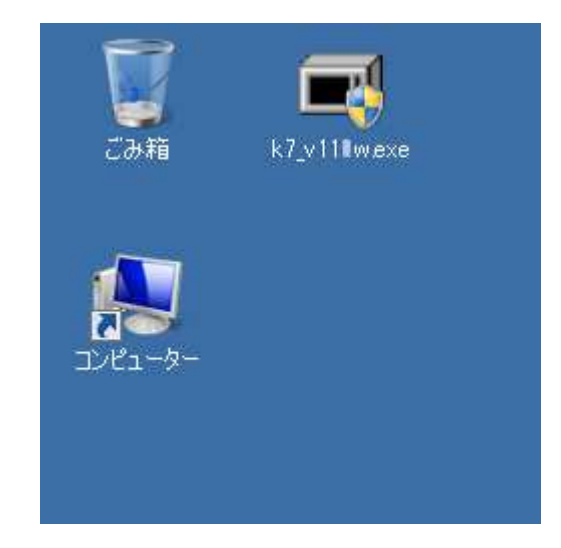

[4] ダウンロードした圧縮ファイルを解凍するウインドウが開くので「OK」を左でクリックします。 (表示はパソコンによって異なります)図はディスクトップに解凍する場合です。

| WinSFX32M V2.80.5.12                                     | ×              |
|----------------------------------------------------------|----------------|
| インストールするフォルダ( <u>D</u> ):                                |                |
| "C:¥Users¥PENTAX¥Desktop"                                | 参照( <u>B</u> ) |
| <ul> <li>■ スタートメニュー(ご登録(S)</li> <li>■ 関連付(大A)</li> </ul> |                |
| OK(Q)                                                    | 1211(C)        |

「プログラム互換性アシスタント」"このプログラムは正し〈インストールされなかった可能性があります"と 表示した場合は「このプログラムは正し〈インストールされました」を選択して終了します。

- [5] ダウンロードしたファイルをダブルクリックして解凍すると、以下の2つのファイルができあがります。
  - •fwdc204b.bin

ファームウェア本体

·readme.txt

ファームウェアのアップデート方法が書かれています。

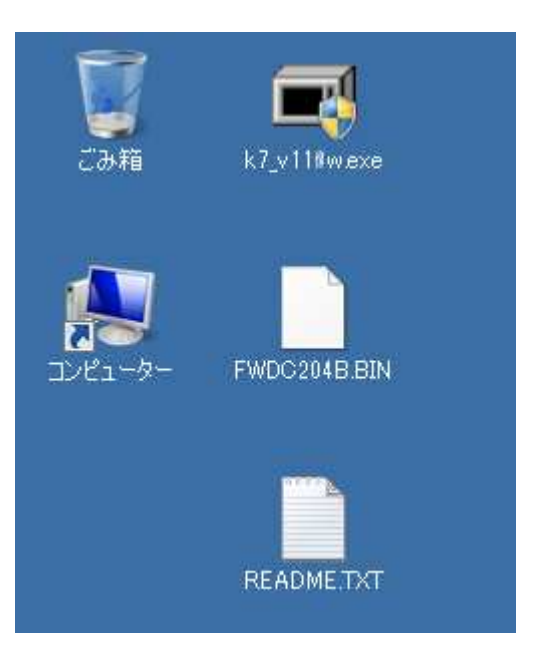

- [6] K-7 でフォーマットされた SD/SDHC メモリーカードを用意します。
- [7] 次のいずれかの方法でパソコンとカードを接続します。

・SD/SDHC メモリーカードをパソコンの SD/SDHC メモリーカードスロット、または USB 接続した カードリーダーに入れます。

·SD/SDHC メモリーカードをカメラに入れて USB ケーブルでパソコンと接続します。

[8] コンピューター内のリムーバブル記憶域があるデバイス内に"リムーバブルディスク"として認識します。 (下図はリムーバブルディスク(F:)の場合です。)

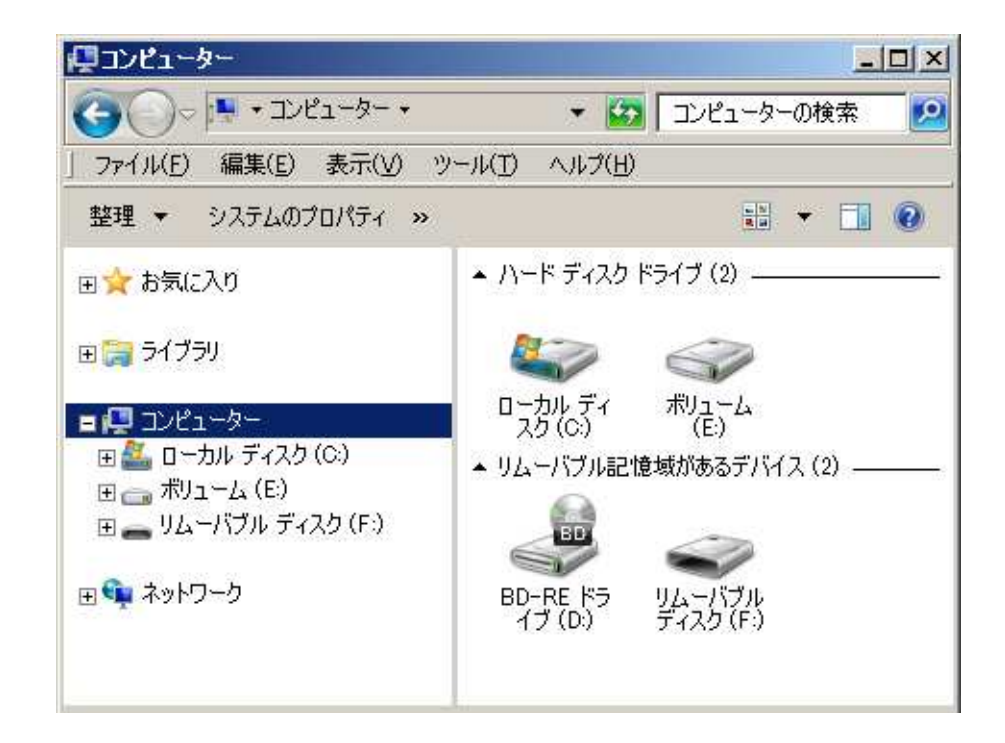

[9] "リムーバブルディスク"をダブルクリックして開きます。

DCIM フォルダの横に [5]で解凍した「fwdc204b.bin」ファイルをコピーします。

| <b>し</b><br>ごみ箱 | k7_v11∎wexe  |                         |
|-----------------|--------------|-------------------------|
| -פ-בשעב         | FWDC204B BIN | 整理 ▼ □ 開く 書き込む 新しいフォルダー |

"リムーバブルディスク"を開いたところ(ルートディレクトリ)以外に「fwdc204b.bin」をコピーしても、 アップデートは実行されませんのでご注意ください。

[10] パソコンのカードスロットまたはカードリーダーから SD/SDHC メモリーカードを取り外します。 SD/SDHC メモリーカードをカメラに入れて USB ケーブルでパソコンと接続した場合は、必ず「安全な取り 外し」を行ってください。(Windows<sup>®</sup> 8 / Windows<sup>®</sup> 7 / Windows<sup>®</sup> Vista / Windows<sup>®</sup> XP)

「ファームウェアをアップデートします」に進みます。

ファームウェアファイルをダウンロードして SD メモリーカードに保存します (Macintosh パソコンの場合) [1] ペンタックスホームページからファームウェアファイルをダウンロードします。

[2] ダウンロードしたファイル「k7\_v113.zip」をダブルクリックして解凍すると、「k7\_v113」というフォルダが できてその中に以下の2つのファイルができあがります。

# •fwdc204b.bin

ファームウェア本体

## readme.txt

ファームウェアのアップデート方法が 書かれています。

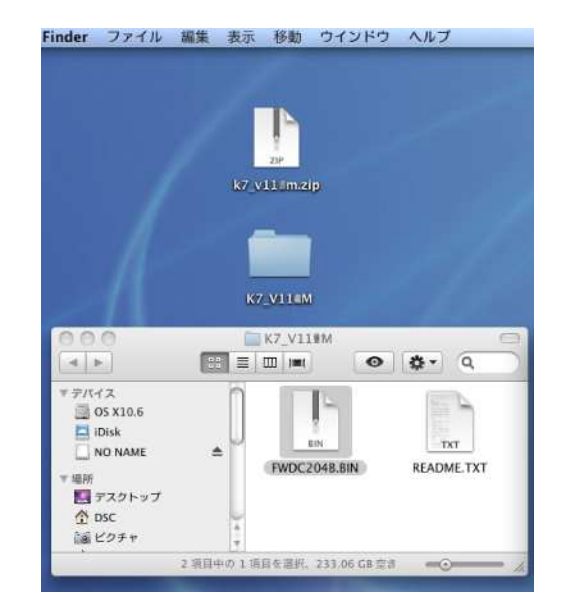

[3] フォーマットされた 32MB 以上の SD/SDHC メモリーカードを用意します。

 [4] 次のいずれかの方法でパソコンとカードを接続します。
 ·SD/SDHCメモリーカードをパソコンの SD/SDHCメモリーカード スロットに入れます。
 ·SD/SDHCメモリーカードをカメラに入れて USB ケーブルで

パソコンと接続します。

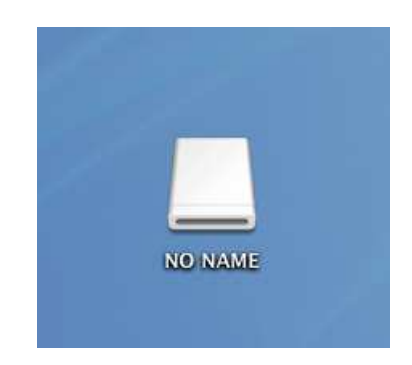

[5] ディスクドライブ"NO NAME"をダブルクリックして開きます。 DCIM フォルダの横に [5]で解凍した 「fwdc207b.bin」ファイルをコピーします。

|          | ZIP          |            |          |          |                |
|----------|--------------|------------|----------|----------|----------------|
|          | K7_VII m.zip |            |          |          |                |
|          |              |            |          | NO NAME  |                |
|          |              |            |          |          |                |
| 211      | K7_V11#M     |            |          |          |                |
| 000      | ₩7_V11#M     |            | 000      | NO NAME  | C              |
|          |              | • • • •    |          |          | <b>⊙</b> 🔅 • Q |
| ▼ デバイス   |              |            | マテバイス    | <b>n</b> | 6              |
| iDisk    |              |            | iDisk    |          |                |
| NO NAME  | ≜ BIN        | TXT        | NO NAME  | <b>A</b> | I DO           |
| ▼ 場所     | FWDC204B.BIN | KDADME.TXT | ▼場所      | DCIM     |                |
| 🔜 デスクトップ |              |            | Entert   |          |                |
| 👚 DSC    | -            |            | 👚 DSC    | 4        |                |
| 「「「ビクチャ  | -            |            | 100 ビクチャ | -<br>-   | FWDC204B.BIN   |
|          |              |            |          |          |                |

ディスクドライブ"NO NAME"を開いたところ以外に「fwdc204b.bin」をコピーしても、アップデートは実行されませんのでご注意ください。

「ファームウェアをアップデートします」に進みます。

## ファームウェアをアップデートします

アップデート実行中にバッテリーの容量不足などによりカメラの電源が切れた場合、カメラが動作しなくなり ます。その場合は保証期間内であっても有償修理となりますので、充分ご注意ください。

[1] 電源を切ったカメラにファームウェアファイルが入った SD/SDHC メモリーカードを入れます。

[2] 「MENU」ボタンを押しながら、電源を入れます。

[3] 画像モニターに「NOW LOADING」と表示され、下図のような「PROGRAM UPDATE」表示になります。 十字キー(上、下)で「YES」を選び、「OK」ボタンを押します。

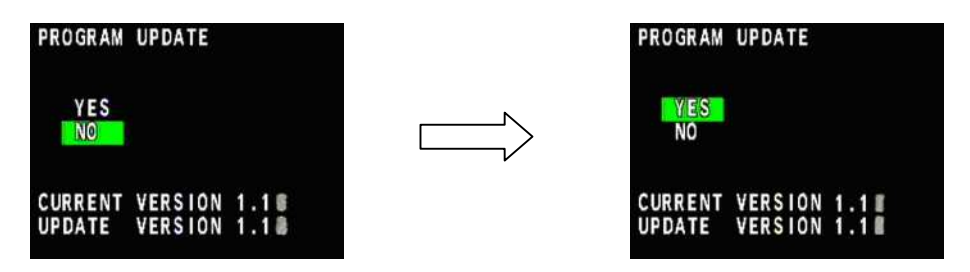

[4] 画像モニターに「UPDATING」と表示しアップデートを開始します。

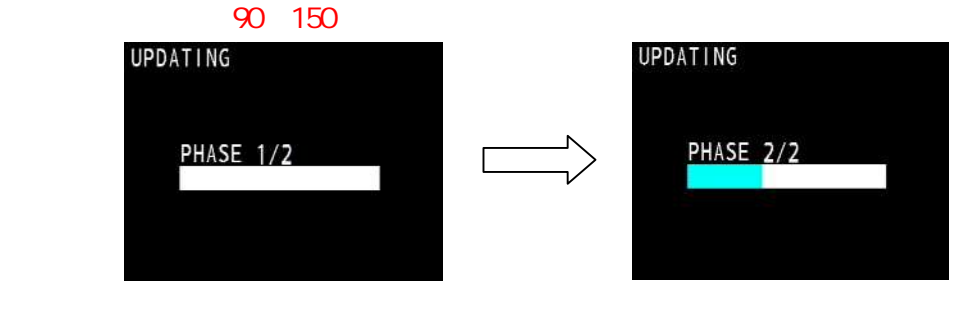

[5] 画像モニター左下に「COMPLETE」と表示してカードアクセスランプが点滅を続ける状態になったら、 カメラの電源を切ってください。

| UPDATING  |  |
|-----------|--|
| PHASE 2/2 |  |
| COMPLETE  |  |
| アップデート完了  |  |

- [6] アップデート用 SD/SDHC メモリーカードを取り出します。
- [7] カメラのファームウェアバージョンを確認するため、MENU ボタンを押しながら電源を入れます。 画像モニター中央部に表示されたバージョンが「VER:1.13」になっていることを確認してください。

そのまま約5秒経つと、自動的にカメラが起動します。

【ご注意】

・アップデートが終了した時点では、アップデート作業に使用した SD/SDHC メモリーカードの中にファームウェアファイル (fwdc204b.bin)が残ったままになっています。

この SD/SDHC メモリーカードを撮影に使用する場合、カメラでフォーマットを行い、ファームウェアファイルを消去してからお 使いください。